## 2.1 Installation Videos for Inverters

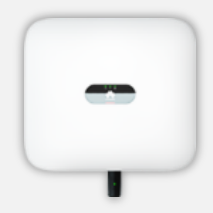

SUN2000-12/15/17/20KTL-M0/M2 (Three-phase inverter)

#### Website:

https://support.huawei.com/enter prise/en/doc/EDOC1100087197

QR code:

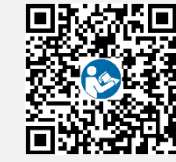

The methods for installing the SUN2000-8KTL-M0 and SUN2000-10KTL-M0 inverters in Australia are the same as those in the video.

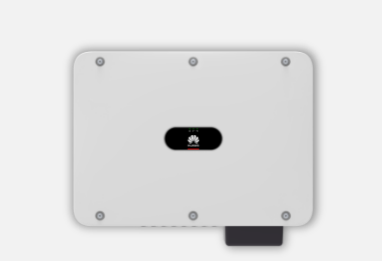

SUN2000-29.9KTL/33KTL-A/36KTL (Three-phase inverter)

Website: https://support.huawei.com/enter prise/en/doc/EDOC1100164794/6 2e14c08

QR code:

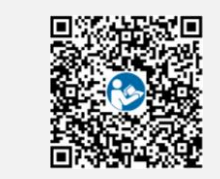

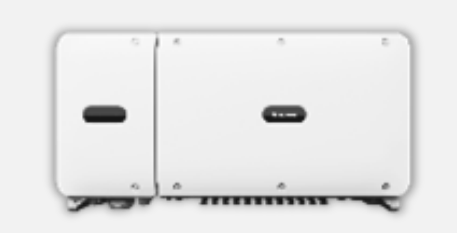

SUN2000-50/60KTL-M0 (Three-phase inverter)

#### Website:

https://support.huawei.com/enter prise/en/doc/EDOC1100042179

QR code:

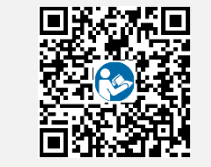

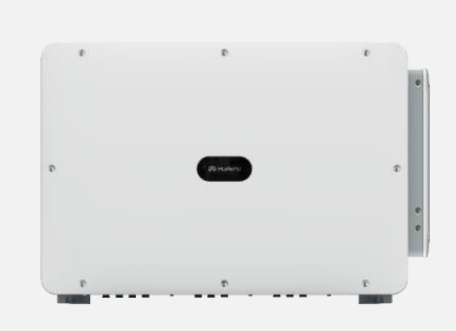

SUN2000-100KTL-M1 (Three-phase inverter)

Website: https://support.huawei.com/enter prise/en/doc/EDOC1100111807

QR code:

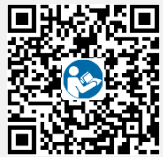

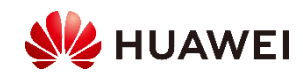

## 2.2 Installation Videos for Communication Modules

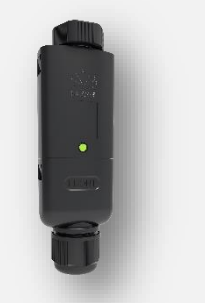

#### Smart Dongle-WLAN-FE

Website: (Q2 2020) QR code:

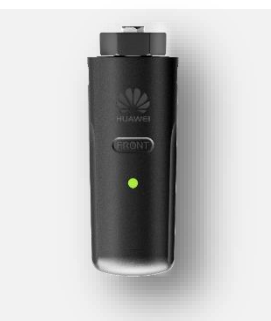

Smart Dongle-4G

Website: https://support.huawei.com /enterprise/en/doc/EDOC11 00118294?section=0002

QR code:

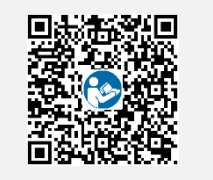

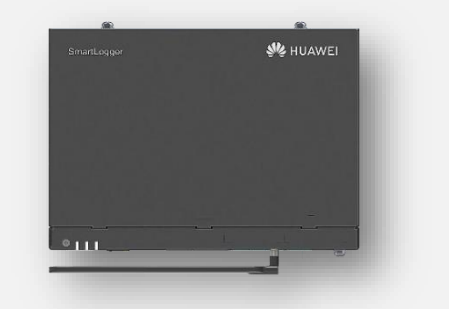

SmartLogger3000A

#### Website:

https://support.huawei.com/enterprise/e n/doc/EDOC1100133449

QR code:

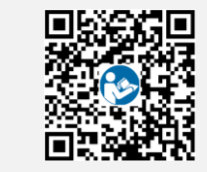

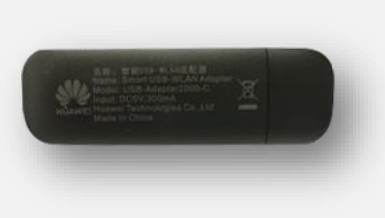

#### USB-Adapter2000-C

For details, see the inverter installation video.

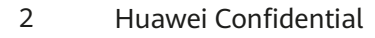

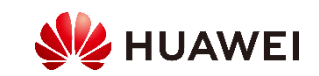

## **Document Links for Inverters**

| Category              | Document                                                                | Link (Su       | .ink (Support-E) |               |               |              |                |                   |                |                |               |  |               |
|-----------------------|-------------------------------------------------------------------------|----------------|------------------|---------------|---------------|--------------|----------------|-------------------|----------------|----------------|---------------|--|---------------|
| Installation<br>Video | (Video) SUN2000-(12KTL-20KTL)-M0/2<br>Installation Video                | <u>Chinese</u> | <u>English</u>   | <u>German</u> | <u>French</u> | <u>Dutch</u> | <u>Italian</u> | <u>Portuguese</u> | <u>Spanish</u> |                |               |  | <u>Polish</u> |
|                       | (Video) SUN2000- (29.9KTL, 33KTL-A,<br>36KTL, 42KTL) Installation Video | <u>Chinese</u> | <u>English</u>   |               |               |              |                |                   |                |                |               |  |               |
|                       | (Video) SUN2000- (50KTL, 60KTL,<br>65KTL) -M0 Installation Video        | <u>Chinese</u> | <u>English</u>   |               |               |              |                |                   |                |                |               |  |               |
|                       | (Video) SUN2000- (100KTL, 110KTL, 125KTL) Series Installation Video     | <u>Chinese</u> | <u>English</u>   | <u>German</u> | <u>French</u> |              |                |                   | <u>Spanish</u> |                | <u>Korean</u> |  |               |
|                       | SUN2000-(12KTL-20KTL)-M0 User<br>Manual                                 | <u>Chinese</u> | <u>English</u>   | <u>German</u> | <u>French</u> | <u>Dutch</u> | <u>Italian</u> | <u>Portuguese</u> | <u>Spanish</u> |                |               |  | <u>Polish</u> |
|                       | SUN2000-(12KTL-20KTL)-M2 User<br>Manual                                 | <u>Chinese</u> | <u>English</u>   | <u>German</u> | <u>French</u> | <u>Dutch</u> | <u>Italian</u> | Portuguese        | <u>Spanish</u> |                |               |  | <u>Polish</u> |
| User                  | SUN2000-(20KTL, 29.9KTL, 30KTL,<br>36KTL, 40KTL)-M3 User Manual         | Chinese        | <u>English</u>   | <u>German</u> | <u>French</u> | <u>Dutch</u> | <u>Italian</u> |                   | <u>Spanish</u> |                |               |  |               |
| Manual                | SUN2000- (29.9KTL, 33KTL-A, 36KTL,<br>42KTL) User Manual                | <u>Chinese</u> | <u>English</u>   | <u>German</u> | <u>French</u> | <u>Dutch</u> | <u>Italian</u> | Portuguese        | <u>Spanish</u> | <u>Turkish</u> |               |  |               |
|                       | SUN2000- (50KTL, 60KTL, 65KTL) -M0<br>User Manual                       | <u>Chinese</u> | <u>English</u>   | <u>German</u> | <u>French</u> |              |                | Portuguese        | <u>Spanish</u> | <u>Turkish</u> | <u>Korean</u> |  |               |
|                       | SUN2000- (100KTL, 110KTL, 125KTL)<br>Series User Manual                 | <u>Chinese</u> | <u>English</u>   | <u>German</u> | <u>French</u> |              |                |                   | <u>Spanish</u> |                | <u>Korean</u> |  |               |

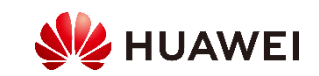

### **Document Links for Inverters**

| Category    | Document                                                        | Link (Su       | ink (Support-E) |               |               |              |                |                   |                |                |               |                              |               |
|-------------|-----------------------------------------------------------------|----------------|-----------------|---------------|---------------|--------------|----------------|-------------------|----------------|----------------|---------------|------------------------------|---------------|
|             | SUN2000-(12KTL-20KTL)-M0 Quick<br>Guide                         | <u>Chinese</u> | <u>English</u>  | <u>German</u> | <u>French</u> | <u>Dutch</u> | <u>Italian</u> | <u>Portuguese</u> | <u>Spanish</u> |                |               |                              | <u>Polish</u> |
|             | SUN2000-(8KTL-20KTL)-M2 Quick<br>Guide                          | Chinese        | <u>English</u>  | <u>German</u> | <u>French</u> | <u>Dutch</u> | <u>Italian</u> | Portuguese        | <u>Spanish</u> |                |               |                              | <u>Polish</u> |
|             | SUN2000-(20KTL, 29.9KTL, 30KTL,<br>36KTL, 40KTL)-M3 Quick Guide | Chinese        | <u>English</u>  | German        | French        | Dutch        | Italian        |                   | <u>Spanish</u> |                |               |                              |               |
| Quick Guide | SUN2000- (29.9KTL, 33KTL-A, 36KTL,<br>42KTL) Quick Guide        | <u>Chinese</u> | <u>English</u>  | <u>German</u> | <u>French</u> | <u>Dutch</u> | <u>Italian</u> | Portuguese        | <u>Spanish</u> | <u>Turkish</u> |               |                              |               |
|             | SUN2000- (50KTL, 60KTL, 65KTL) -M0<br>Quick Guide               | <u>Chinese</u> | <u>English</u>  | <u>German</u> | <u>French</u> |              |                | Portuguese        | <u>Spanish</u> | <u>Turkish</u> | <u>Korean</u> | <u>Vietna</u><br><u>mese</u> |               |
|             | SUN2000- (100KTL, 110KTL, 125KTL)<br>Series Quick Guide         | Chinese        | <u>English</u>  | <u>German</u> | <u>French</u> |              |                |                   | <u>Spanish</u> |                | <u>Korean</u> |                              |               |

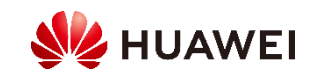

# Document Link for Networking Devices

| Category       | Document                                                                | Link (Su       | oport-E)       | _             | _             |              |                | _                 |                | _             |
|----------------|-------------------------------------------------------------------------|----------------|----------------|---------------|---------------|--------------|----------------|-------------------|----------------|---------------|
| Commission     | (Video) FusionSolar APP Commissioning<br>Video                          | <u>Chinese</u> | <u>English</u> |               |               |              |                |                   |                |               |
| ing Video      | (Video) SmartLogger3000A Commissioning<br>Video                         | <u>Chinese</u> | <u>English</u> |               |               |              |                |                   |                |               |
|                | SmartLogger3000A User Manual                                            | <u>Chinese</u> | <u>English</u> | <u>German</u> | <u>French</u> |              |                |                   | <u>Spanish</u> |               |
| User<br>Manual | SmartLogger1000A User Manual                                            | <u>Chinese</u> | <u>English</u> | <u>German</u> | <u>French</u> |              |                |                   | <u>Spanish</u> |               |
|                | FusionSolar App and SUN2000 App User Manual                             | <u>Chinese</u> | <u>English</u> |               |               |              |                |                   |                |               |
|                | DTSU666-H and DTSU666-H 250 A (50 mA)<br>Smart Power Sensor User Manual |                | <u>English</u> |               |               |              |                |                   |                |               |
|                | SDongleA-03 Quick Guide (4G)                                            | <u>Chinese</u> | <u>English</u> | <u>German</u> | <u>French</u> | <u>Dutch</u> | <u>Italian</u> | <u>Portuguese</u> | <u>Spanish</u> |               |
|                | SDongleA-05 Quick Guide (WLAN-FE)                                       | <u>Chinese</u> | <u>English</u> | <u>German</u> | <u>French</u> | <u>Dutch</u> | <u>Italian</u> | <u>Portuguese</u> | <u>Spanish</u> | <u>Polish</u> |
|                | SmartLogger3000 Quick Guide                                             | <u>Chinese</u> | <u>English</u> | <u>German</u> | <u>French</u> |              |                |                   | <u>Spanish</u> |               |
| Quick Guide    | SmartLogger3000A Commissioning Quick<br>Guide                           | <u>Chinese</u> | English        |               |               |              |                |                   |                |               |
|                | SmartLogger1000A Quick Guide                                            | Chinese        | <u>English</u> | German        | French        |              |                |                   | <u>Spanish</u> |               |
|                | FusionSolar App Quick Guide                                             | Chinese        | English        |               |               |              |                |                   |                |               |

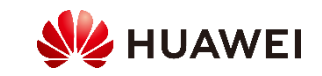

# HiKnow App

1. Download the **HiKnow** app.

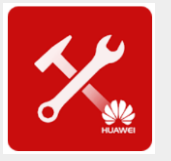

Method 1: Scan the QR code.

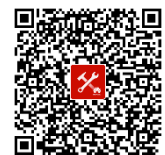

**Method 2:** Search for **Enterprise Support** on the following platforms:

- Android: Huawei AppGallery (or <u>https://appstore.huawei.com</u>); Google Play (or <u>https://play.google.com</u>)
- ✓ iOS: App Store

2. Choose Products > Network Energy > FusionSolar PV > SUN2000/SUN2000MA/... > Product Info to obtain the required documents.

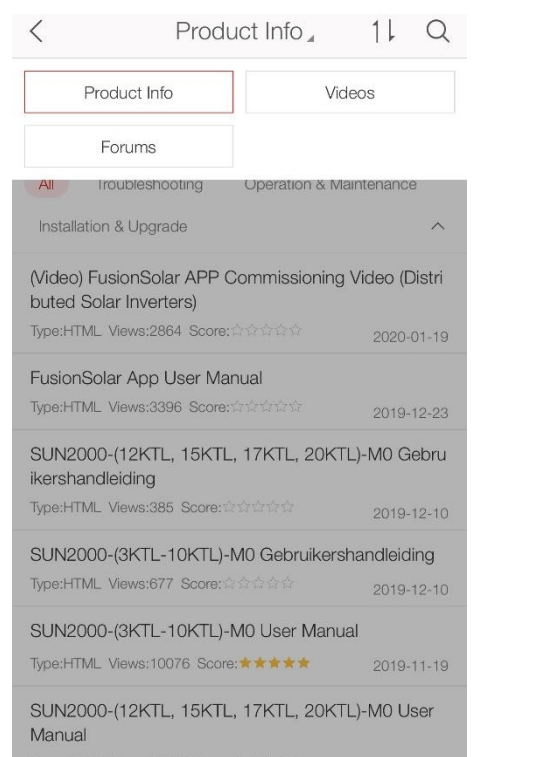

3. Choose iKnow > Enterprise Network Energy > Enterprise Solar Inverter and use keywords to quickly search for required information.

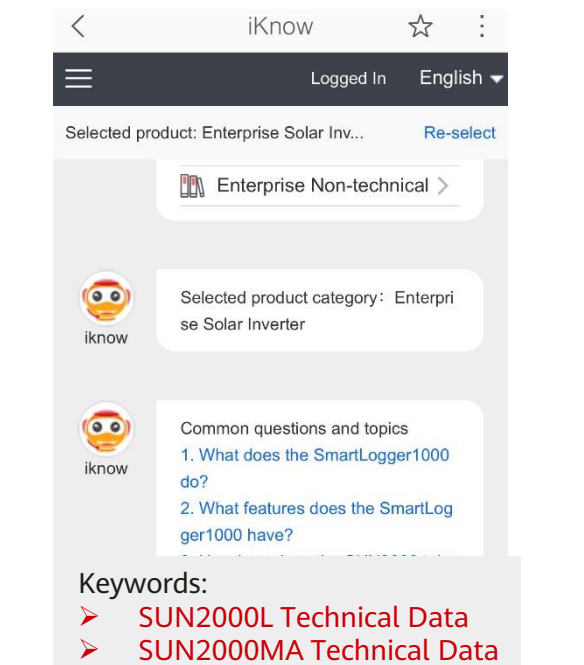

SUN2000 Technical Data

0

Enter keywords or a phrase. F...

4. Choose Forums > Enterprise Network Energy > Network Energy > Smart PV to participate in the discussion.

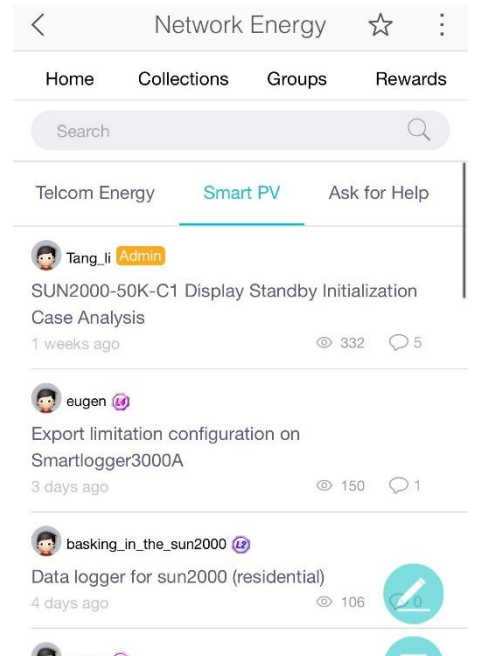

| 4 days ago              | @ 106 | 0            |
|-------------------------|-------|--------------|
| 👨 eugen @               |       | E            |
| PID commissioning guide |       |              |
| 4 days ago              | © 111 | $\bigcirc 0$ |

Web link for iKnow: <u>https://support.huawei.com/iknow/?source=SupportE</u> Web link for the forum: https://forum.huawei.com/enterprise/en/Network-Energy/forum/100027?typeid=2313

2019-11-19

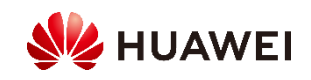

## HiKnow App – How to Obtain Documents

Method 1: Tap Fusion Solar PV, select a product, and query documents.

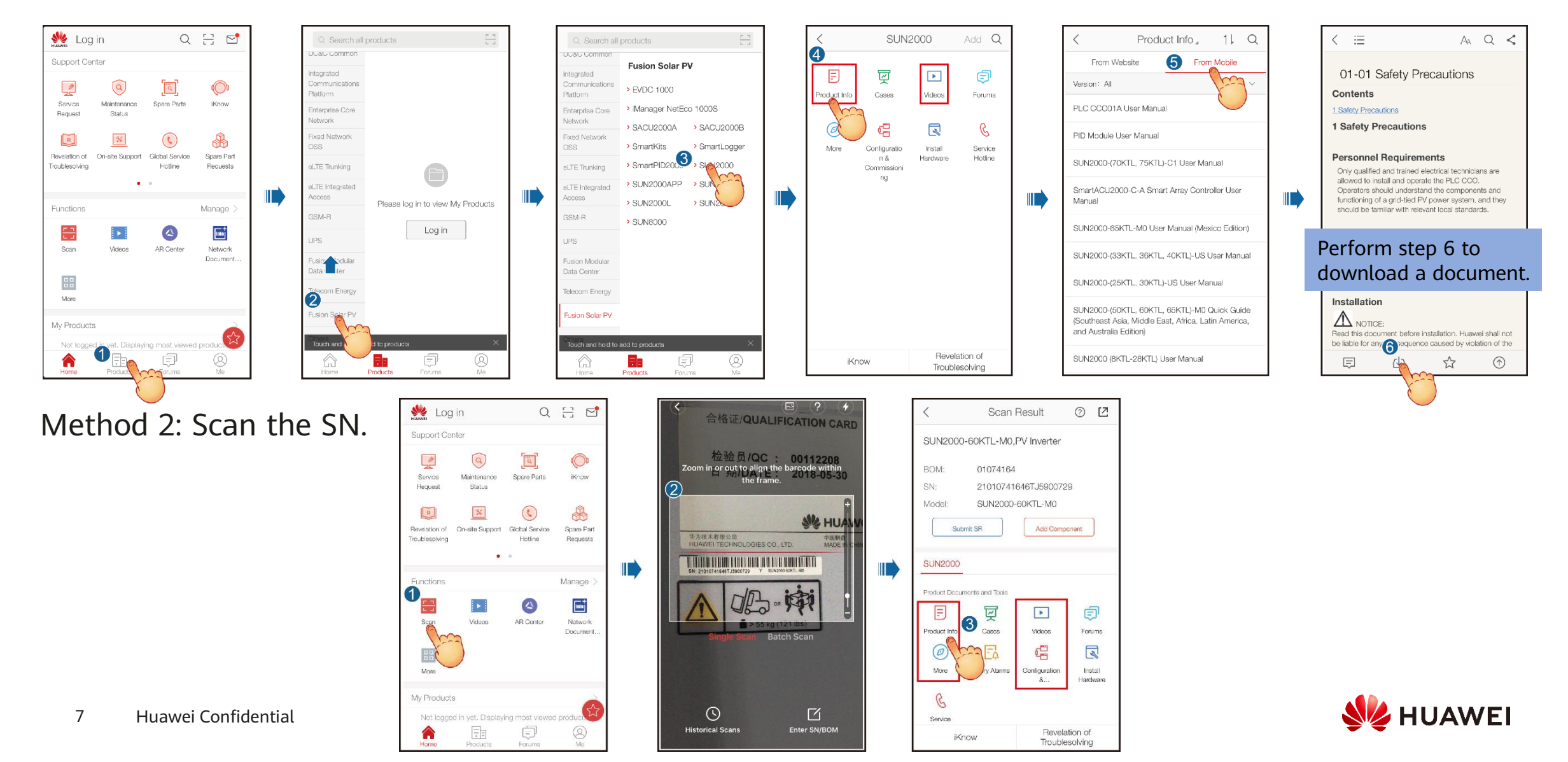

# HiKnow App – How to Use iKnow

Keywords:

SUN2000L Technical Data Web SUN2000MA Technical Data 00 SUN2000MA SUN2000 Technical Data Please select: iKnow Technical Data | Protection Technical Data | Output Technical Data | Input Technical Data | Common Parameters Technical Data | Communication Technical Data | Cable App iKnow iKnow ☆ \$ iKnow SUN2000MA Technical Data | Cable  $\equiv$  $\equiv$ Logged In English -Logged In English 🗸 Logged In English 🖥 please select: SUN2000-8KTL-M0 (Australia) Cable Specifications SUN2000-8KTL-M0 Cable Specifications Selected product: Enterprise Solar Inv... **Re-select** Selected product: Enterprise Solar Inv.. **Re-select** Selected product: Enterprise Solar Inv... Re-select SUN2000-6KTL-M0 Cable Specifications SUN2000-5KTL-M0 Cable Specifications 2 SUN2000MA Technical Data SUN2000-4KTL-M0 Cable Specifications SUN2000-3KTL-M0 Cable Specifications w0031 SUN2000-20KTL-M0 Cable Specifications SUN2000-17KTL-M0 Cable Specifications w0031 w0031 4424 4424 4424 SUN2000-15KTL-M0 Cable Specifications SUN2000-12KTL-M0 Cable Specifications 00 0 SUN2000MA SUN2000MA Technical Data | Cable (00) SUN2000-20KTL-M0 Cable Specific SUN2000-10KTL-M0 (Australia) Cable Specifications SUN2000-10KTL-M0 Cable Specifications Please select: please select: ations Technical Data | Cable iKnow iKnow iKnow Cable Specifications: Technical Data | Protection SUN2000-8KTL-M0 Cable SUN2000-20KTL-M0 Cable Specifications SUN2000 17KTL M0 Cable Specifications Specifications PE cable:  $\geq$  10 mm<sup>2</sup> single SUN2000 15KTL M0 Cable Specifications SUN2000 12KTL M0 Cable Specifications Technical Data | Output -core outdoor copper cable SUN2000 10KTL M0 Cable Specifications SUN2000 10KTL M0 (Australia) Cable Specifications SUN2000-8KTL-M0 (Austr Technical Data | Input AC output power cable: 10alia) Cable Specifications 16 mm^2 outdoor copper cabl Technical Data | Communi SUN2000-6KTL-M0 Cable DC input power cable: 4-6 cation Specifications mm^2 standard PV cable Technical Data | Cable Signal cable: 0.2-1 mm^2 o SUN2000-5KTL-M0 Cable utdoor shielded twisted pai SUN2000-20KTL-M0 Cable Specifications Technical Data | Cable Technical Data | Common r cable Specifications Cable Specifications: Related operations: User M Parameters SUN2000-4KTL-M0 Cable anual PE cable: ≥ 10 mm^2 single-core outdoor copper cable AC output power cable: 10-16 mm^2 outdoor copper cable . Enter keywords or a phrase. F... . Enter keywords or a phrase. F... Enter keywords or a phrase. F... DC input power cable: 4-6 mm^2 standard PV cable Signal cable: 0.2-1 mm^2 outdoor shielded twisted pair cable Related operations: User Manual

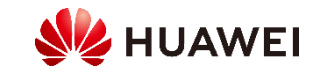

# 2.3 Comparison Between Normal and Long String Design

#### PV String Design in the Scenario Without Optimizers

| Technical Specification              | SUN2000<br>-12KTL-M0 | SUN2000<br>-15KTL-M0 | SUN2000<br>-17KTL-M0 | SUN2000<br>-20KTL-M0 |  |  |  |  |
|--------------------------------------|----------------------|----------------------|----------------------|----------------------|--|--|--|--|
|                                      | Input                |                      |                      |                      |  |  |  |  |
| Recommended max. PV power            | 24,000 Wp            | 29,760 Wp            | 29,760 Wp            | 29,760 Wp            |  |  |  |  |
| Max. Input voltage 1                 | 1,080 V              |                      |                      |                      |  |  |  |  |
| Operating voltage range <sup>2</sup> | 160 V ~ 950 V        |                      |                      |                      |  |  |  |  |

#### Refer to JKM300M-60/1000V datasheet

Maximum number of PV modules in each PV string: Three-phase scenario: 1080 V/(39.1 V x K) ≈ 22

Use the JKM300M-60/1000 V as an example. K is the ambient temperature correction factor.

 $K = 1 + (Local lowest temperature - 25°C) \times PV$  module temperature correction factor

Local lowest temperature = -20°C; PV module temperature correction coefficient = -0.38%

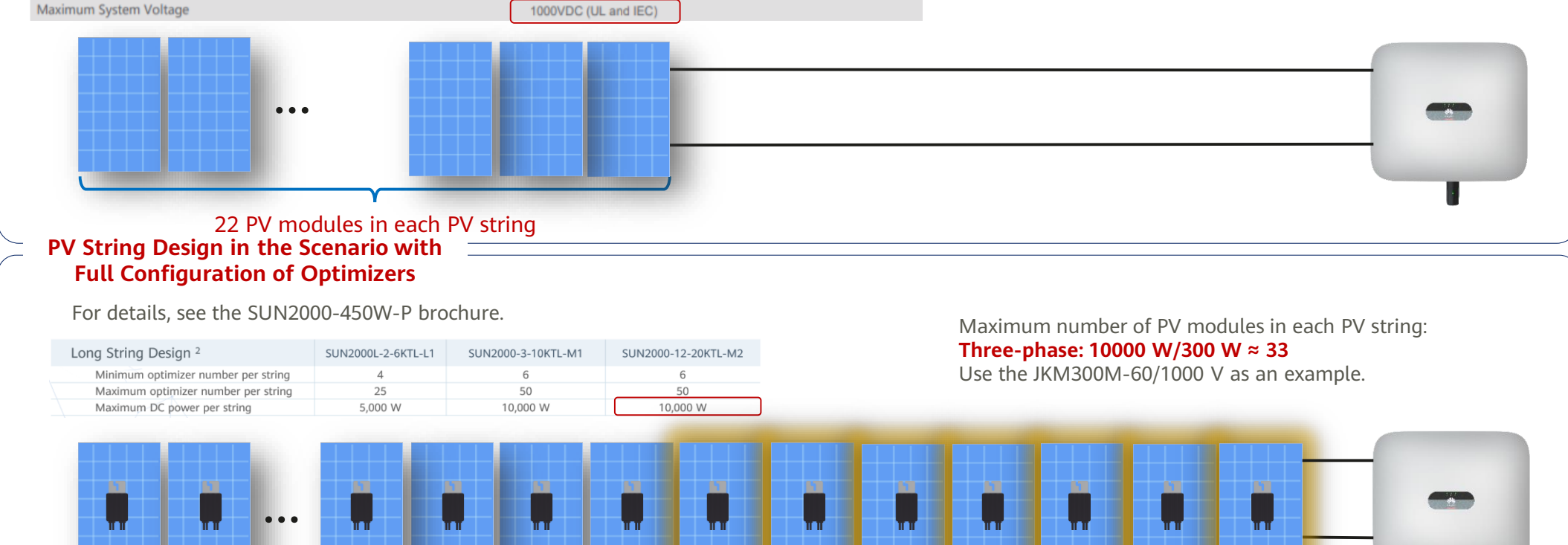

33 PV modules in each PV string

9

火 HUAWEI

# 2.4 Connecting the Optimizer (Only applicable to SUN2000-12/15/17/20KTL/M2)

1. Connect the optimizer input power cables.

2. Connect the positive probe of the multimeter to the positive output terminal of the optimizer and the negative probe to the negative output terminal. Check the output voltage and resistance of a single optimizer.

3. Check that the optimizer is normal, and connect the output power cables to the optimizer. Measure the PV string resistance when the sunlight is sufficient.

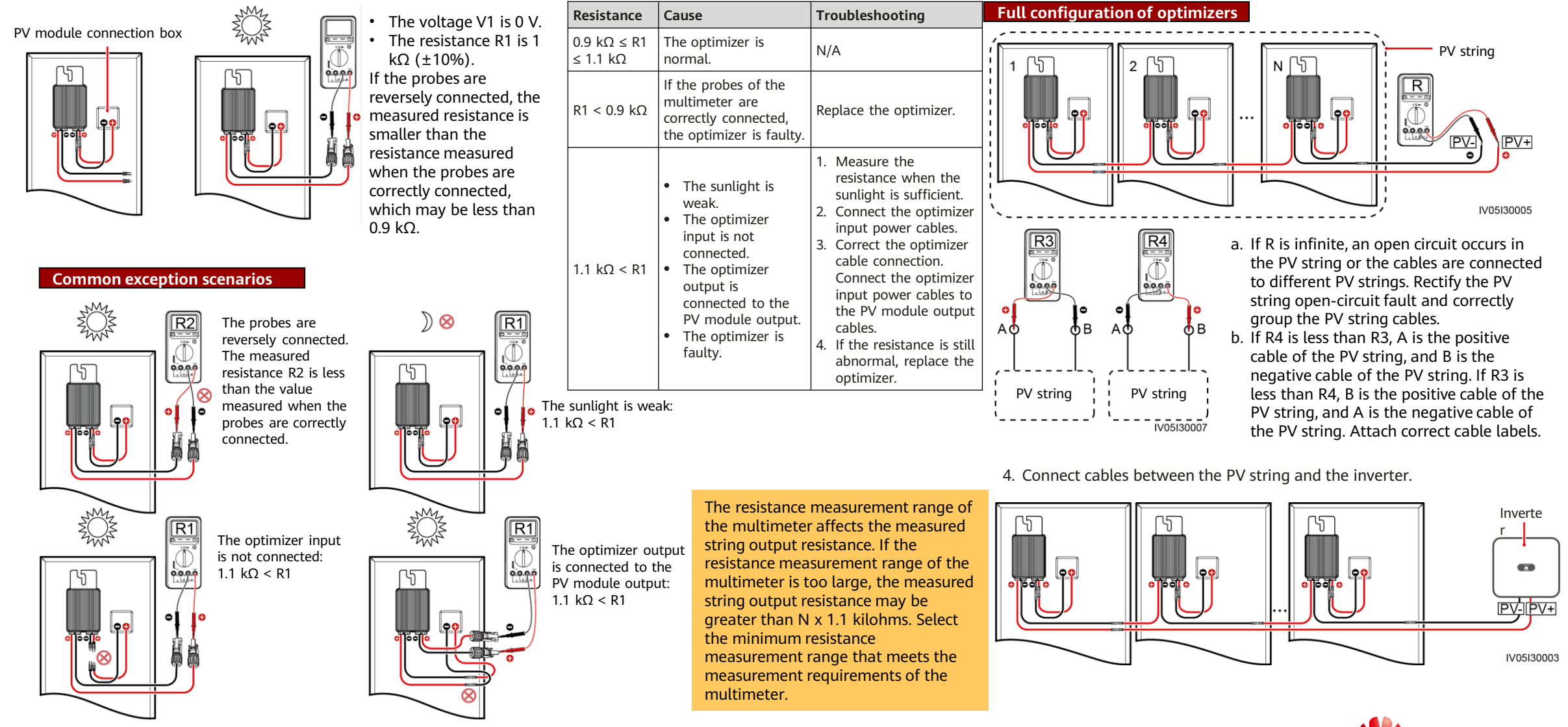

🖢 HUAWEI

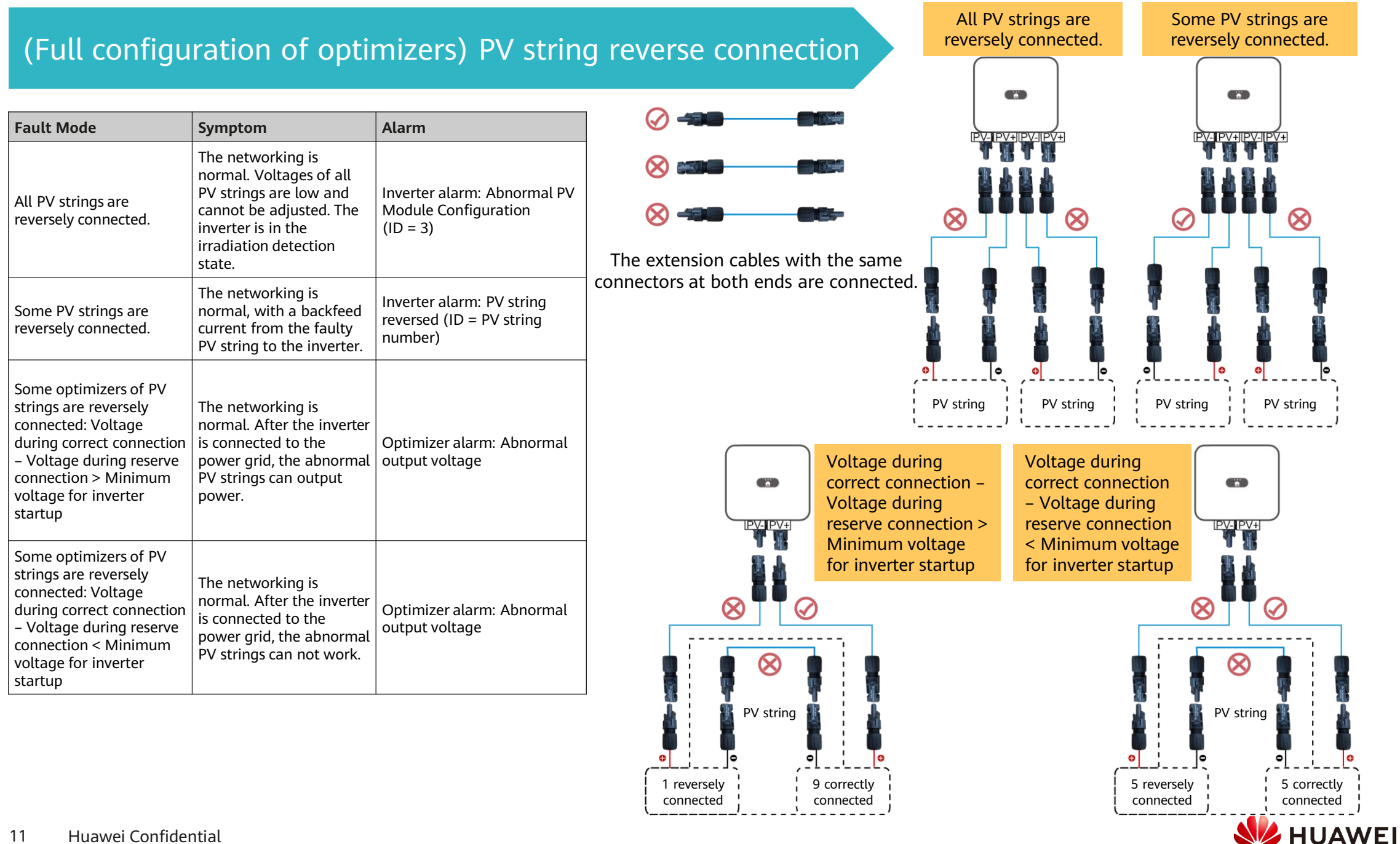

#### PV string resistance exception

The resistance of PV strings configured with optimizers is infinite. Causes:

- There is a disconnected point in the PV string.
- Optimizer installation is optional.

Troubleshooting:

- 1. Set the multimeter to the voltage mode and measure the PV string voltage. The PV string voltage should be 0 V. If the PV string voltage is not 0 V, some PV modules are not connected to optimizers. Check the PV string cable connections.
- 2. If the voltage is 0 V, then the cables are not in the same PV string, the optimizer cables in the PV string are not properly connected, or there is a disconnected point in the PV string.
- 3. Check that the two cables to be tested are in the same PV string.
- 4. PV string cable connection detection method: Disconnect PV strings from the middle, measure the resistance after disconnection, and repeat this step to narrow down the fault scope.
- 5. Narrow down the fault scope to the last optimizer and rectify the fault based on the measured resistance of the optimizer.

### The resistance of PV strings configured with optimizers is not infinite but is greater than 100 k $\Omega.$

Causes:

Some optimizers in the PV string are not connected to PV modules, or the input and output of some optimizers are reversely connected. Troubleshooting:

- 1. PV string cable connection detection method: Disconnect PV strings from the middle, measure the resistance after disconnection, and repeat this step to narrow down the fault scope.
- 2. Narrow down the fault scope to the last optimizer and rectify the fault based on the measured resistance of the optimizer.

| Video of a case:                         |  |
|------------------------------------------|--|
| http://3ms.huawei.com/documents/docinfo/ |  |
| 472978044911235072?l=en                  |  |

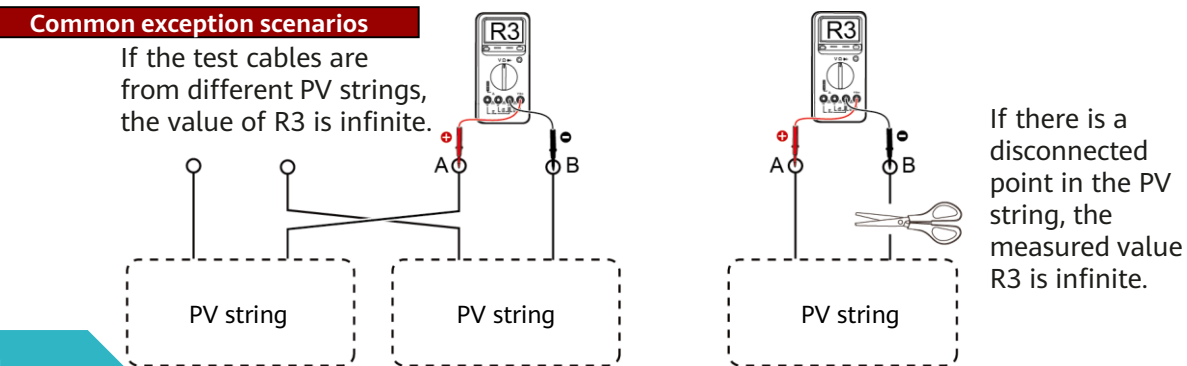

### Optimizer-related alarms

| Alarm<br>ID | Alarm Name                               | Alarm<br>Severity | Cause                                                                                                    | Troubleshooting                                                                                                    |
|-------------|------------------------------------------|-------------------|----------------------------------------------------------------------------------------------------|----------------------------------------------------------------------------------------------------|
| 2011        | String<br>Reversed                       | Major             | The PV string is reversely connected.<br>Cause ID = 1, 2<br>• 1: String 1 connected reversely<br>• 2: String 2 connected reversely                                                                                                    | Check whether the PV string is reversely connected to the inverter. If so, wait until the PV string current decreases to below 0.5 A. Then, turn off the DC switch and correct the PV string polarity.                                                                                                    |
| 2065        | Upgrade Failed<br>or Version<br>Mismatch | Minor             | The upgrade does not complete normally.<br>• Cause ID = 7: Optimizer upgrade failure                                                                                                    | <ol> <li>Perform an upgrade again.</li> <li>If the upgrade fails several times, contact your supplier or Huawei<br/>technical support.</li> </ol>                                                                                                    |
| 2080        | Abnormal PV<br>Module<br>Configuration   | Major             | <ul> <li>ID1: The total number of optimizers exceeds the maximum number of optimizers allowed by the inverter.</li> <li>ID2: The PV string power exceeds the specifications or the number of PV string optimizers connected in series exceeds the specifications.</li> <li>ID3: The number of PV string optimizers connected in series is less than the upper limit, the PV string output is reversely connected, or some optimizers in the PV string output are reversely connected.</li> <li>ID4: The number of PV strings exceeds the maximum number allowed by the inverter.</li> <li>ID5: The PV string output is reversely connected or short-circuited.</li> <li>ID6: Under the same MPPT circuit, the number of parallel PV string optimizers connected in series is different, or some PV string optimizers are reversely connected.</li> <li>ID7: The optimizer installation position is changed, or PV strings are combined or switched.</li> <li>ID8: The light is weak or abnormal.</li> <li>ID9: In the optional scenario, the PV string voltage exceeds the inverter input voltage specifications.</li> </ul> | <ul> <li><id1:>Check whether the total number of optimizers exceeds the upper limit.</id1:></li> <li><id2:> Check whether the PV string power exceeds the upper limit or the number of PV modules connected in series exceeds the upper limit.</id2:></li> <li><id3:></id3:></li> <li>1. Check whether the number of PV string optimizers connected in series is less than the lower limit.</li> <li>2. Check whether the PV string output is reversely connected.</li> <li>3. Check whether the PV string output is disconnected.</li> <li>4. Use an extension cable for the optimizer output. Check that the extension cable is correctly prepared (one end is a positive connector and the other end is a negative connector).</li> <li><id4:> Check whether the PV string output is reversely connected or short-circuited.</id4:></li> <li><id5:> Check whether the NV string output is reversely connected in series in series under the same MPPT circuit is the same.</id5:></li> <li>2. Use an extension cable for the optimizer output. Check that the extension cable is correctly prepared (one end is a positive connected in series under the same MPPT circuit is the same.</li> <li>2. Use an extension cable for the optimizer output. Check that the extension cable is correctly prepared (one end is a positive connector and the other end is a negative connector).</li> <li><id7:> When the light is normal, perform the optimizer search function again.</id7:></li> <li><id8:> When the light is normal, perform the optimizer search function again.</id8:></li> <li><id9:> Calculate the string voltage based on the number of PV modules in the string. Check whether the string voltage exceeds the upper input voltage threshold of the inverter.</id9:></li> </ul> |
| 2081        | Optimizer<br>Fault                       | Warning           | Cause ID = 1<br>The optimizer is offline or faulty.                                                                                                    | Contact your dealer or Huawei technical support for optimizer replacement.                                                                                                    |

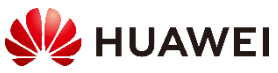

#### Optimizer fault alarm

When the inverter generates an optimizer fault alarm, perform the following steps to view the optimizer status to obtain the fault alarm information:

| <                                   | Active alarm Historical alarm   |  |  |  |  |  |  |  |  |
|-------------------------------------|---------------------------------|--|--|--|--|--|--|--|--|
|                                     | Alarm severity 🔹 Sort by time 🔹 |  |  |  |  |  |  |  |  |
| Alarm list: 1                       |                                 |  |  |  |  |  |  |  |  |
| 0                                   | Optimizer Fault                 |  |  |  |  |  |  |  |  |
| The optimizer is offline or faulty. |                                 |  |  |  |  |  |  |  |  |
|                                     | 25-Mar-2020 18:38:08            |  |  |  |  |  |  |  |  |

- 1. Open the FusionSolar app, log in to intl.fusionsolar.huawei.com using the installer account, choose **My** > **Device commissioning**, and connect to the WLAN hotspot of the inverter.
- 2. Select **installer**, enter the login password, and tap **Log In**. The device commissioning page is displayed.
- 3. Choose Device Monitoring, select the PV string, and check the optimizer status.

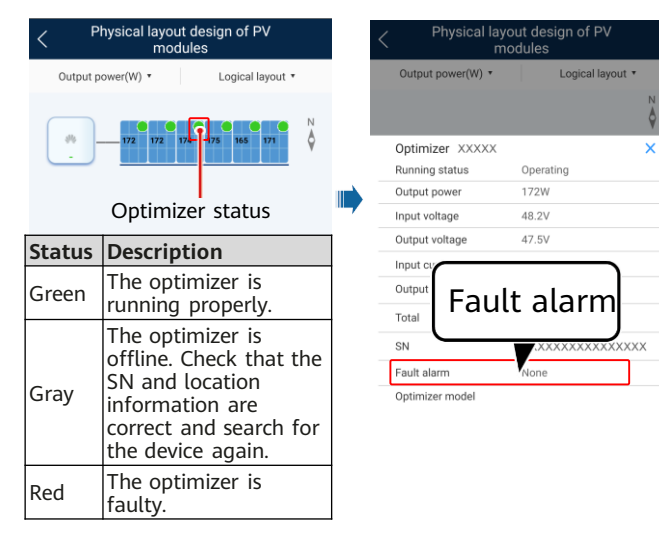

| Fault Alarm Cause          |                                                                                                    | Suggestion                                                                                                    |  |  |  |  |
|----------------------------|----------------------------------------------------------------------------------------------------|----------------------------------------------------------------------------------------------------|--|--|--|--|
| Input overvoltage          | Optimizer input overvoltage.                                                                                                    | Check whether the open-circuit voltage of<br>the PV module connected to the optimizer<br>exceeds 80 V.                                                                                                    |  |  |  |  |
| Over temperature           | The internal temperature of the optimizer is too high.                                                                                                    | <ol> <li>Check the ventilation and ambient<br/>temperature at the optimizer installation<br/>position. If the ventilation is poor or the<br/>ambient temperature exceeds the upper<br/>threshold, improve the ventilation and<br/>heat dissipation.</li> <li>If the ventilation and ambient<br/>temperature are normal, contact the<br/>installation contractor.</li> </ol>                                                                                                    |  |  |  |  |
| Internal hardware<br>fault | The optimizer is faulty.                                                                                                    | Contact the installation contractor.                                                                                                    |  |  |  |  |
| Output backfeed            | The optimizer outputs backfeed.                                                                                                    | <ol> <li>Check whether PV modules are seriously<br/>shaded when PV modules are connected in<br/>parallel.</li> <li>If the fault persists, contact the<br/>installation supplier.</li> </ol>                                                                                                    |  |  |  |  |
| Abnormal output<br>voltage | The optimizer output voltage is abnormal.                                                                                                    | <ol> <li>When the illumination is normal, perform<br/>the optimizer search function again.</li> <li>Use an extension cable for the optimizer<br/>output. Check that the extension cable is<br/>correctly prepared (one end is a positive<br/>connector and the other end is a negative<br/>connector).</li> <li>Check whether the PV string is correctly<br/>connected to the inverter or whether<br/>there is a break point in the PV string.</li> <li>If the fault persists, contact the<br/>installation supplier.</li> </ol> |  |  |  |  |
| Upgrade Failed             | The optimizer fails to upgrade the software.                                                                                                    | <ol> <li>When the illumination is normal, perform<br/>the optimizer upgrade again.</li> <li>If the fault persists, contact the<br/>installation supplier.</li> </ol>                                                                                                    |  |  |  |  |
|                            | Fault Alarm         Input overvoltage         Over temperature         Internal hardware         fault         Output backfeed         Abnormal output         voltage         Upgrade Failed | Fault AlarmCauseInput overvoltageOptimizer input overvoltage.Over temperatureThe internal temperature of the<br>optimizer is too high.Internal hardware<br>faultThe optimizer is faulty.Output backfeedThe optimizer outputs backfeed.Abnormal output<br>voltageThe optimizer output voltage is<br>abnormal.Upgrade FailedThe optimizer fails to upgrade<br>the software.                                                                                                    |  |  |  |  |

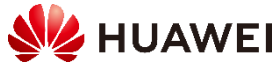

### Resistance measurement example

The positive and negative polarities of a PV string configured with optimizers are determined based on the ratio of the resistance by common measurement to the resistance by reverse measurement.

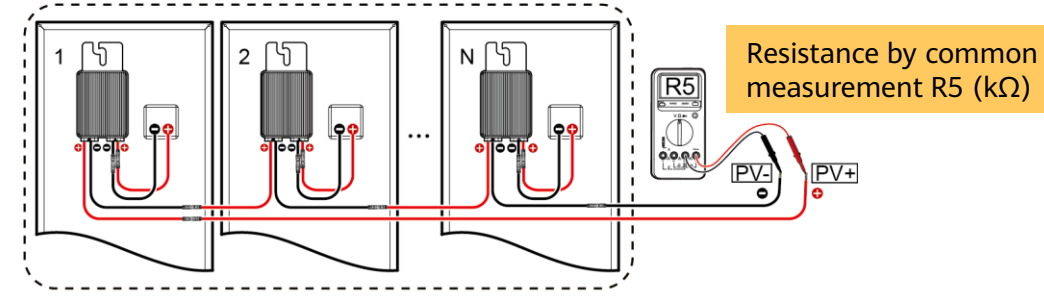

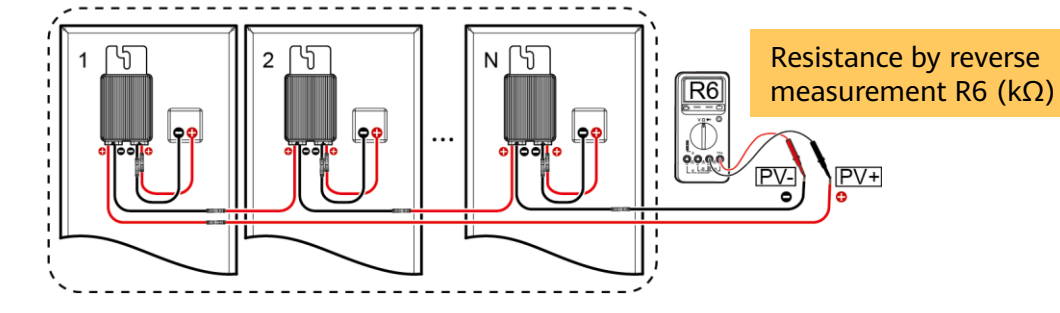

Resistance by common measurement/Resistance by reverse measurement = R5/R6Precision =  $(R5/Number of optimizers - 1 k\Omega)/1 k\Omega x 100\%$ 

Measurement result analysis:

- The precision is related to the multimeter model.
- The precision is related to the number of optimizers.
- The resistance by common measurement is greater than the resistance by reverse measurement.

Note: The ratio on rainy days changes slightly, yet without affecting the measurement result.

|          | FLUKE 87 (60k)        |                            | FLUKE 37                  | 75 (Auto)                  | FLUKE 17                  | B+ (100k)                  | EM33D                     | (200k)                     |
|----------|-----------------------|----------------------------|---------------------------|----------------------------|---------------------------|----------------------------|---------------------------|----------------------------|
| Quantity | Common<br>Measurement | Reverse<br>Measuremen<br>t | Common<br>Measuremen<br>t | Reverse<br>Measuremen<br>t | Common<br>Measuremen<br>t | Reverse<br>Measuremen<br>t | Common<br>Measuremen<br>t | Reverse<br>Measuremen<br>t |
|          | Resistance<br>(kΩ)    | Resistance<br>(kΩ)         | Resistance<br>(kΩ)        | Resistance<br>(kΩ)         | Resistance<br>(kΩ)        | Resistance<br>(kΩ)         | Resistance<br>(kΩ)        | Resistance<br>(kΩ)         |
| 4        | 3.93                  | 3.26                       | 3.694                     | 3.36                       | 3.72                      | 3.43                       | 3.7                       | 3.4                        |
| 5        | 4.97                  | 4.03                       | 4.616                     | 4.174                      | 5.3                       | 3.6                        | 4.6                       | 4.2                        |
| 10       | 9.85                  | 8.13                       | 10.05                     | 7.93                       | 10.8                      | 7.2                        | 9.3                       | 8.5                        |
| 15       | 14.79                 | 12.19                      | 15.08                     | 11.89                      | 14.21                     | 12.77                      | 14                        | 12.7                       |
| 20       | 19.7                  | 16.27                      | 20.09                     | 15.89                      | 19.07                     | 16.93                      | 18.7                      | 17                         |
| 25       | 24.64                 | 20.37                      | 25.12                     | 19.88                      | 24.04                     | 21.08                      | 23.4                      | 21.2                       |
| 30       | 29.6                  | 24.43                      | 30.18                     | 23.83                      | 29.08                     | 25.11                      | 28.1                      | 25.5                       |
| 35       | 34.53                 | 28.48                      | 35.23                     | 27.75                      | 34.5                      | 29.08                      | 32.8                      | 29.8                       |
| 40       | 39.5                  | 32.52                      | 40.28                     | 31.69                      | 39.4                      | 32.94                      | 37.5                      | 34                         |
| 44       | 43.46                 | 35.73                      | 44.35                     | 34.8                       | 43.73                     | 36.01                      | 41.4                      | 37.4                       |
| 50       | 49.48                 | 40.53                      | 50.49                     | 39.54                      | 49.4                      | 40.7                       | 47.1                      | 42.4                       |

| Quantity | Precision | Common<br>Measuremen<br>t/Reverse<br>Measuremen<br>t | Precision | Common<br>Measuremen<br>t/Reverse<br>Measuremen<br>t | Precision | Common<br>Measuremen<br>t/Reverse<br>Measuremen<br>t | Precision | Common<br>Measuremen<br>t/Reverse<br>Measuremen<br>t |
|----------|-----------|------------------------------------------------------|-----------|------------------------------------------------------|-----------|------------------------------------------------------|-----------|------------------------------------------------------|
| 4        | -1.75%    | 1.21                                                 | -7.65%    | 1.10                                                 | -7.00%    | 1.08                                                 | -7.50%    | 1.09                                                 |
| 5        | -0.60%    | 1.23                                                 | -7.68%    | 1.11                                                 | 6.00%     | 1.47                                                 | -8.00%    | 1.10                                                 |
| 10       | -1.50%    | 1.21                                                 | 0.50%     | 1.27                                                 | 8.00%     | 1.50                                                 | -7.00%    | 1.09                                                 |
| 15       | -1.40%    | 1.21                                                 | 0.53%     | 1.27                                                 | -5.27%    | 1.11                                                 | -6.67%    | 1.10                                                 |
| 20       | -1.50%    | 1.21                                                 | 0.45%     | 1.26                                                 | -4.65%    | 1.13                                                 | -6.50%    | 1.10                                                 |
| 25       | -1.44%    | 1.21                                                 | 0.48%     | 1.26                                                 | -3.84%    | 1.14                                                 | -6.40%    | 1.10                                                 |
| 30       | -1.33%    | 1.21                                                 | 0.60%     | 1.27                                                 | -3.07%    | 1.16                                                 | -6.33%    | 1.10                                                 |
| 35       | -1.34%    | 1.21                                                 | 0.66%     | 1.27                                                 | -1.43%    | 1.19                                                 | -6.29%    | 1.10                                                 |
| 40       | -1.25%    | 1.21                                                 | 0.70%     | 1.27                                                 | -1.50%    | 1.20                                                 | -6.25%    | 1.10                                                 |
| 44       | -1.23%    | 1.22                                                 | 0.80%     | 1.27                                                 | -0.61%    | 1.21                                                 | -5.91%    | 1.11                                                 |
| 50       | -1.04%    | 1.22                                                 | 0.98%     | 1.28                                                 | -1.20%    | 1.21                                                 | -5.80%    | 1.11                                                 |

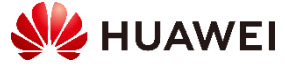

## 2.5 Installation for Networking Devices

### Smart Dongle Networking Scenario

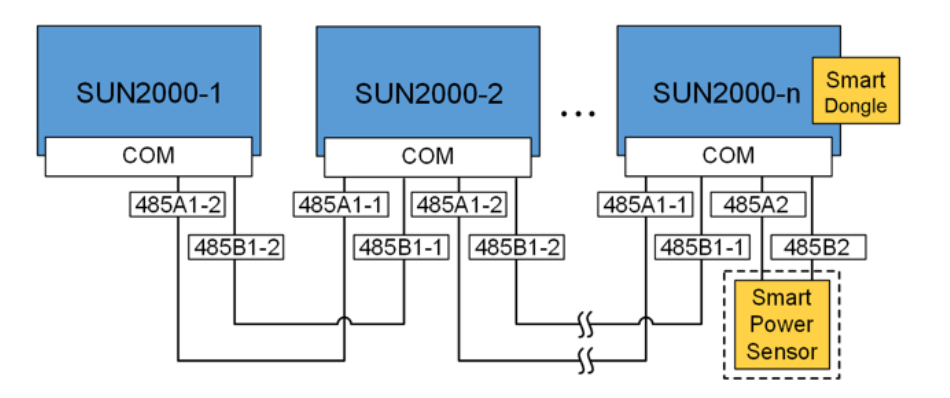

#### D NOTE

- In the Smart Dongle networking scenario, the SmartLogger cannot be connected.
- The smart power sensor is necessary for export limitation.
- The Smart Dongle and smart power sensor must be connected to the same inverter. The inverter can be any inverter in the network and its model can be SUN2000-12/15/17/20KTL-M0/M2, 50/60KTL-M0, or 100KTL-M1.

|                                           | Port Pi                 |                         |                         |                            |                                    |  |
|-------------------------------------------|-------------------------|-------------------------|-------------------------|----------------------------|------------------------------------|--|
| 12-20KTL-M0/M2<br>29.9/30/36/40KTL-<br>M3 | 29.9KTL, 33KTL-A, 36KTL | 50/60KTL-M0             | 50KTL-M0 100KTL-M1      |                            | Description                        |  |
| 1: 485A1-1                                | 1: RS485A IN (RS485-1)  | 1: RS485A IN (RS485-1)  | 1: RS485A IN (RS485-1)  | RS485 differential signal+ |                                    |  |
| 3: 485B1-1                                | 3: RS485B IN (RS485-1)  | 3: RS485B IN (RS485-1)  | 3: RS485B IN (RS485-1)  | RS485 differential signal– |                                    |  |
| 2: 485A1-2                                | 2: RS485A OUT (RS485-1) | 2: RS485A OUT (RS485-1) | 2: RS485A OUT (RS485-1) | RS485 differential signal+ | Used to cascade inverters.         |  |
| 4: 485B1-2                                | 4: RS485B OUT (RS485-1) | 4: RS485B OUT (RS485-1) | 4: RS485B OUT (RS485-1) | RS485 differential signal- |                                    |  |
| 7: 485A2                                  | N/A                     | 5: RS485A IN (RS485-2)  | 7: RS485A (RS485-2)     | RS485 differential signal+ | Used to connect to an RS485 signal |  |
| 9: 485B2                                  | N/A                     | 7: RS485B IN (RS485-2)  | 8: RS485B (RS485-2)     | RS485 differential signal- | export limitation.                 |  |

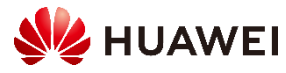

### SmartLogger Networking Scenario

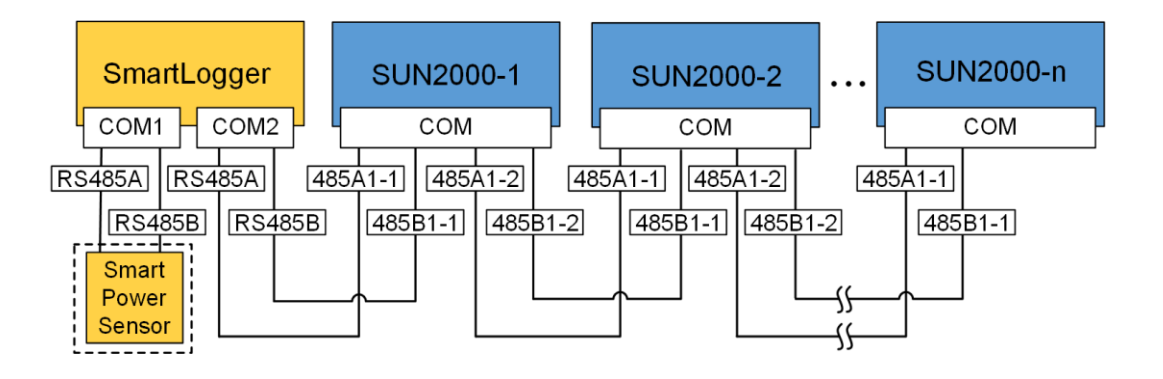

#### D NOTE

- In the SmartLogger networking scenario, the Smart Dongle cannot be connected.
- A maximum of 80 inverters can be connected to a single SmartLogger. You are advised to connect fewer than 30 devices to each RS485 route.
- The smart power sensor is necessary for export limitation. Select a smart power sensor according to the project requirements.
- To ensure the system response speed, it is recommended that the smart power sensor be connected to a COM port other than the inverter COM port.

| Port Pin Definition                       |                         |                         |                         |                            |                                                                                         |
|-------------------------------------------|-------------------------|-------------------------|-------------------------|----------------------------|-----------------------------------------------------------------------------------------|
| 12-20KTL-M0/M2<br>29.9/30/36/40KTL-<br>M3 | 29.9KTL, 33KTL-A        | 50/60KTL-M0             | 100KTL-M1               | Function                   | Description                                                                             |
| 1: 485A1-1                                | 1: RS485A IN (RS485-1)  | 1: RS485A IN (RS485-1)  | 1: RS485A IN (RS485-1)  | RS485 differential signal+ | Used to cascade inverters or<br>connect to the RS485 signal port<br>on the SmartLogger. |
| 3: 485B1-1                                | 3: RS485B IN (RS485-1)  | 3: RS485B IN (RS485-1)  | 3: RS485B IN (RS485-1)  | RS485 differential signal– |                                                                                         |
| 2: 485A1-2                                | 2: RS485A OUT (RS485-1) | 2: RS485A OUT (RS485-1) | 2: RS485A OUT (RS485-1) | RS485 differential signal+ |                                                                                         |
| 4: 485B1-2                                | 4: RS485B OUT (RS485-1) | 4: RS485B OUT (RS485-1) | 4: RS485B OUT (RS485-1) | RS485 differential signal– |                                                                                         |

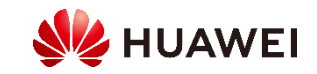

### (Optional) Installing the DTSU666-H (Three-phase Four-wire)

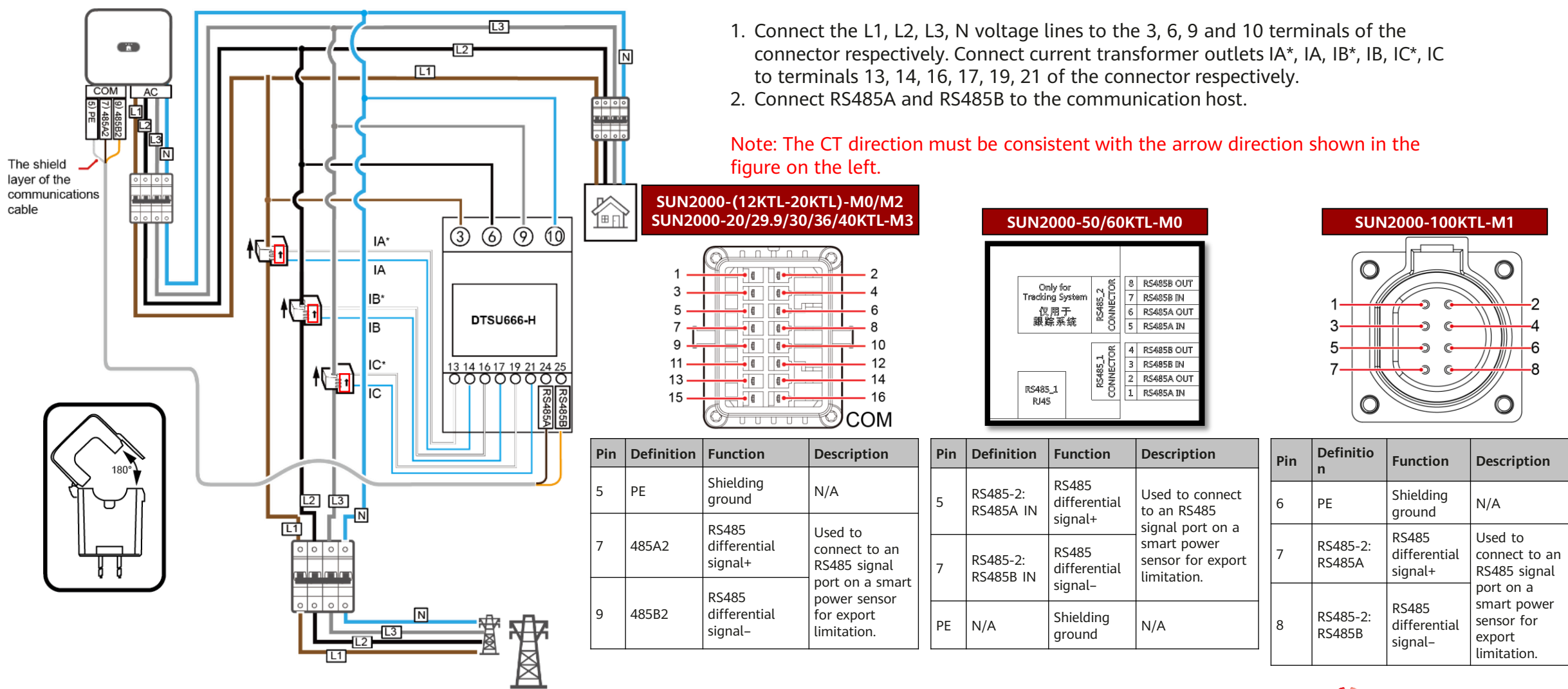

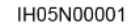

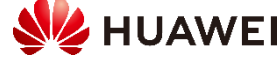

### (Optional) Installing the DTSU666-H (Three-phase Three-wire)

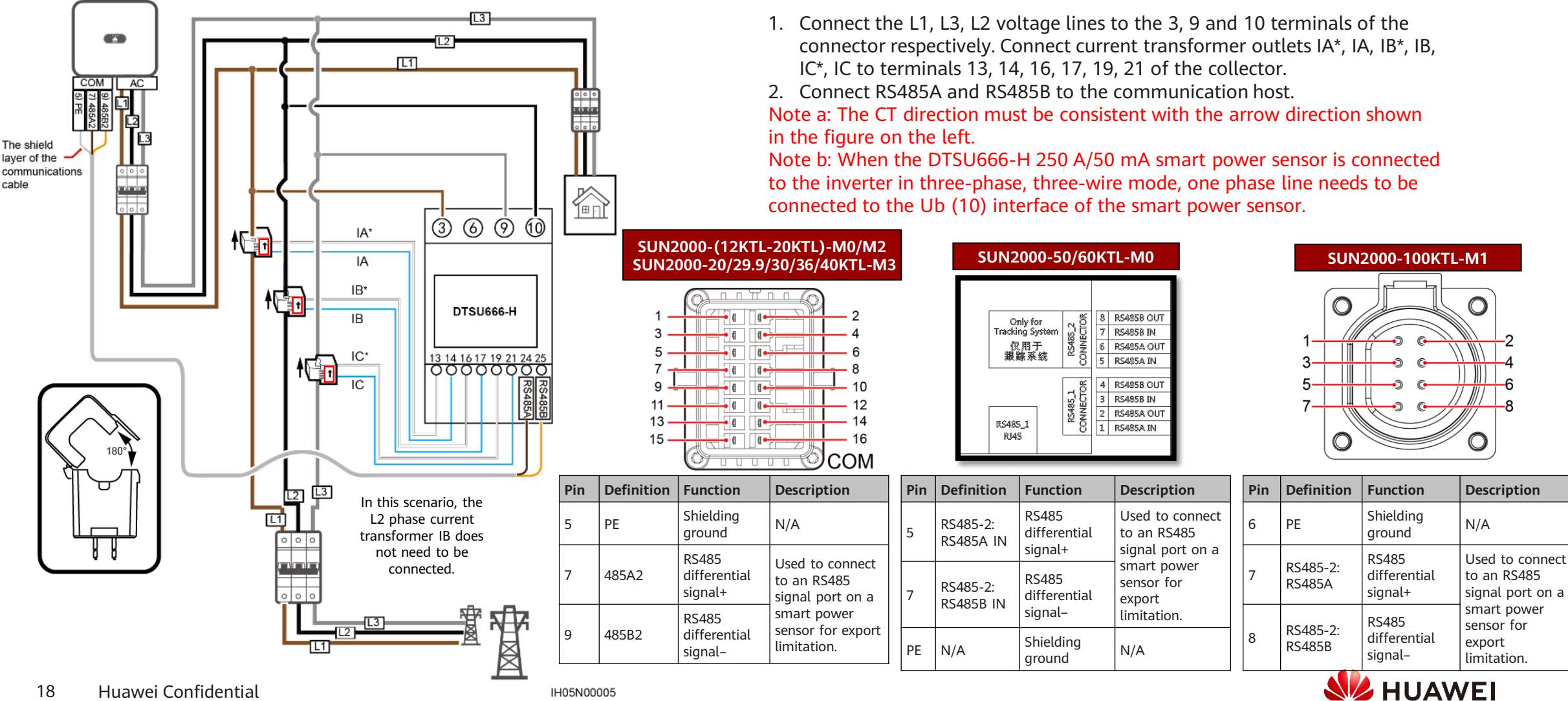

# 2.6 Installation Troubleshooting

If polarity of the DC input power cable is reversed and the DC switch is ON, do not turn off the DC switch immediately or unplug positive and negative connectors. The inverter may be damaged if you do not follow the instruction. This damage is not covered under any warranty or service agreement. Wait until the solar irradiance declines at night and the PV string current reduces to below 0.5 A, and then turn off the DC switch and remove the positive and negative connectors. Correct the string polarity before reconnecting the string to the inverter.

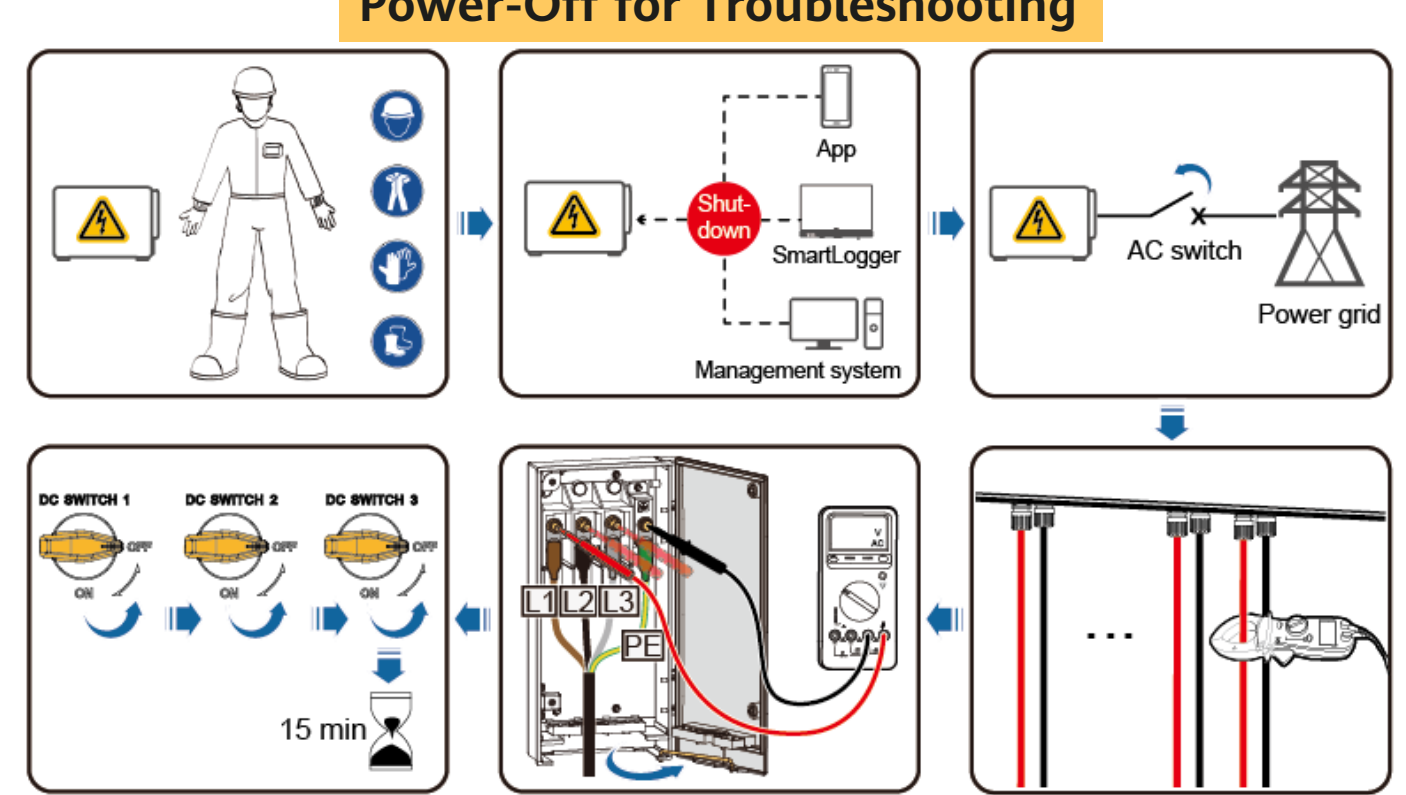

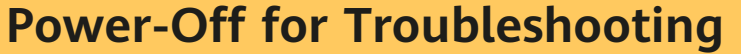

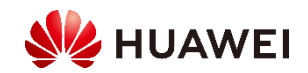